# YETKİM

## ProQuest Dissertations & Theses Global Servisine Kurumsal Kimlik İle Erişim

- https://www.proquest.com/ adresine tiklayiniz.
- ➢ «Kütüphaneniz yoluyla oturumu açın» sekmesine tıklayınız.
- Açılan ekranda tarama kutucuğuna «Alanya Alaaddin Keykubat Üniversitesi» olarak kurum ismimizi yazarak kurumsal kimlik sunucusuna yönlendirileceksiniz.
- Kurumsal e-mail adresi (@ogr.alanya.edu.tr / @alanya.edu.tr) ve şifre girişi yaptıktan sonra *ProQuest Digital Dissertations & Thesis* veri tabanına erişim sağlayabilirsiniz. (Sayfanın üst kısmında üniversitemizin ismini görmelisiniz).

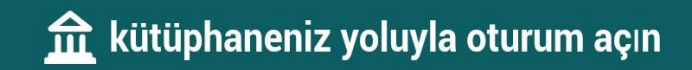

 $\equiv$  ProQuest

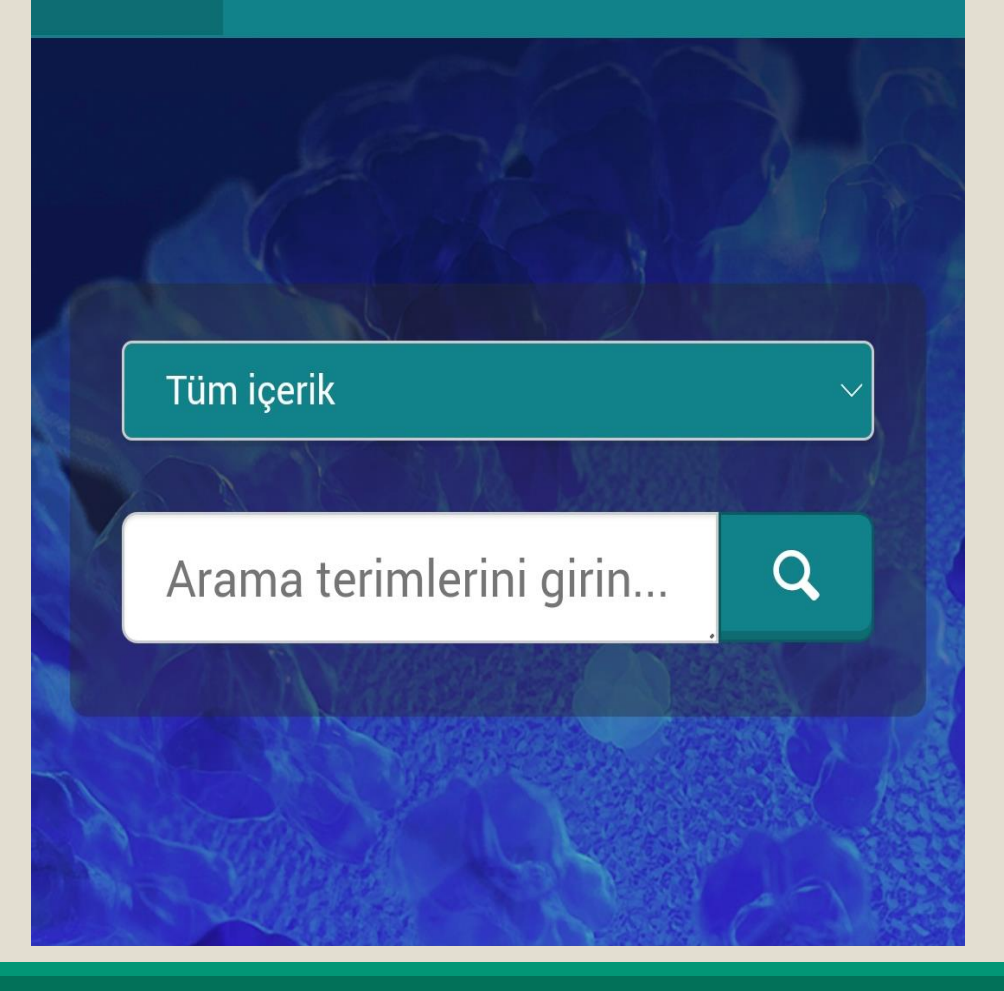

### ProQuest

### Oturum açmak için kurumunuzu bulun

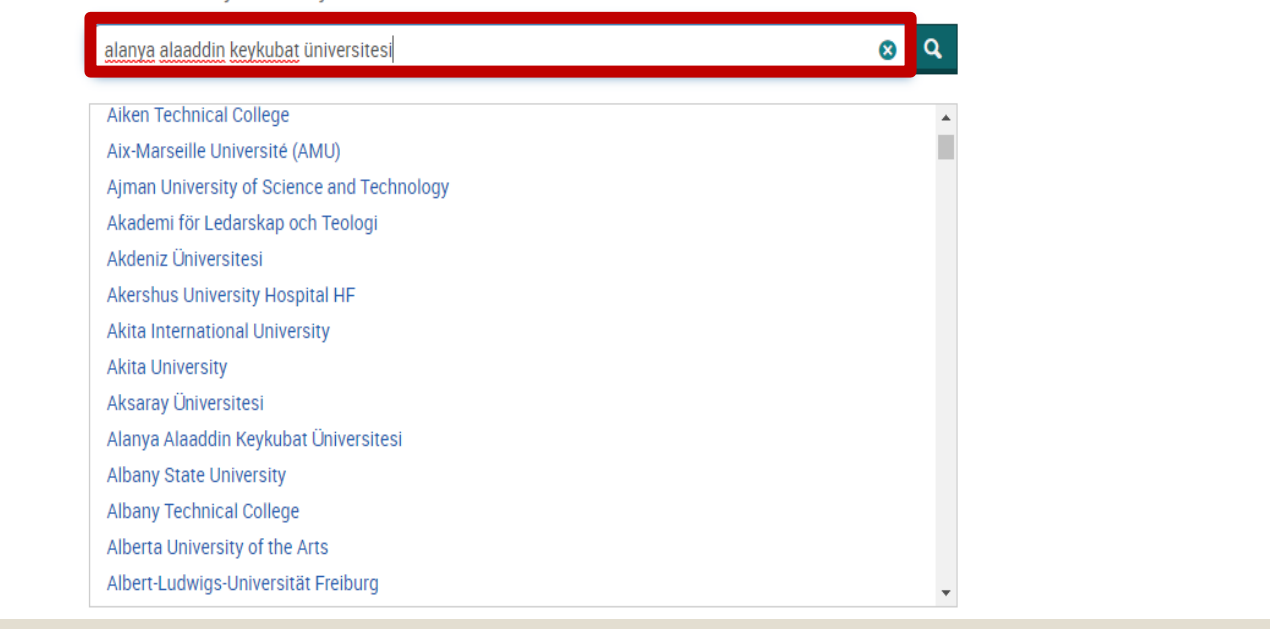

| ALAADDIN<br>TO THE THE THE THE THE THE THE THE THE THE       |  |  |
|--------------------------------------------------------------|--|--|
| ProQuest PROD SP Servisine Giriş Yap                         |  |  |
| Kullanıcı Adı                                                |  |  |
| Parola                                                       |  |  |
| Önceki verileri temizle                                      |  |  |
| Giriş Yap                                                    |  |  |
| ProQuest ProQuest, çok sayıda birinci sınıf                  |  |  |
| teknik dergi, tez ve diğer veritabanlarına erişim<br>sağlar. |  |  |
| Parolanızı unuttunuz mu?                                     |  |  |
| Yardıma ihtiyacınız var mı ?                                 |  |  |

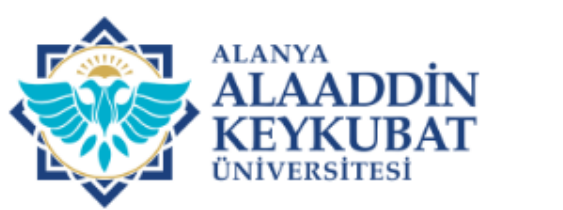

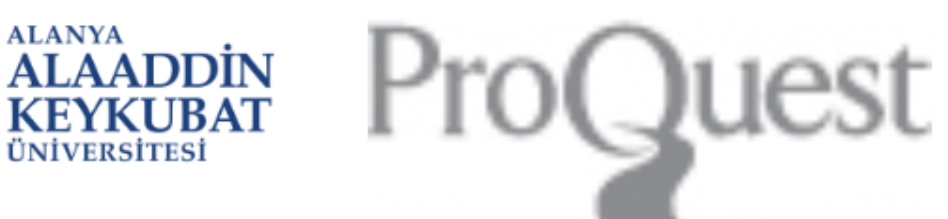

Kullanım Şartları Başlık

#### TEKLİ OTURUM AÇMA (SSO-Single Sign On)

#### KULLANICI ŞARTNAMESİ

Bu servis; "Tekli Oturum Açma (SSO-Single Sign On)" servisidir. Bu servis kapsamında; Üniversitemizin sağlamış olduğu cevrimici hizmetlere/uygulamalara kurumsal hesap bilgileriniz ile giriş yapabilirsiniz.

Bu servis ile çevirim içi hizmetlerden/uygulamalardan herhangi birine giriş yaptığınızda diğer çevirim içi hizmetlere/uygulamalara girerken tekrar kurumsal hesap bilgilerinizi girmenize gerek kalmayacaktır.

Bu servis Üniversitemiz Bilgi İşlem Daire Başkanlığı tarafından geliştirilmiştir. Servis hakkında sorun yaşamanız halinde ekran görüntüsü ile kurumsal elektronik posta adresinizden (@alanya.edu.tr uzantılı) Bilgi işlem Daire Başkanlığının bidb@alanya.edu.tr elektronik posta adresine göndermeniz gerekmektedir.

Çevirim içi hizmetlere/uygulamalara erişirken sistemler web servis aracılığı kendi aralarında bilgi paylaşımı yapacaktır. Bu kapsamda;

6609 coult Visical Varilaria Karuamaci Kanunu kancamunda Visical Varilarimin

Reddet

Okudum, anladım, kabul ediyorum. Onayla

#### Proquest LLC IN **Proquest PROD SP** Servise giriş yapmak üzeresiniz:

Bu servis tarafından sağlanan açıklama: ProQuest, çok sayıda birinci sınıf teknik dergi, tez ve diğer veritabanlarına erişim sağlar.

#### <u>Hizmet hakkında ek bilgi</u>

| Servise Sağlanacak Bilgiler |                                               |  |
|-----------------------------|-----------------------------------------------|--|
| Entitlement                 | urn:mace:dir:entitlement:common-lib-terms     |  |
| Scoped affiliation          | faculty@alanya.edu.tr<br>member@alanya.edu.tr |  |
| eduPersonTargetedID         | WWEBDARTGOBGUW7QLS6DSSBZJCFWPQVY              |  |

Servisin veri gizliliği bilgisi

Devam etmeniz durumunda yukarıdaki bilgiler servisle paylaşılacaktır. Bu bilgileri hizmete her eriştiğinizde yayınlamayı kabul ediyor musunuz?

Bir bilgi yayın izni süresi seçin:

- Bir sonraki girişte bana tekrar sor
  - Bu sefer bilgilerimi göndermeyi kabul ediyorum.
- Bu hizmete verilecek bilgiler değişirse bana tekrar sor
  - Aynı bilgilerin gelecekte bu hizmete otomatik olarak gönderileceğini kabul ediyorum.
- O Bana tekrar sorma
  - Tüm bilgilerimin herhangi bir hizmete verileceğini kabul ediyorum.

Bu ayar, oturum açma sayfasındaki onay kutusu ile herhangi bir zamanda iptal edilebilir.

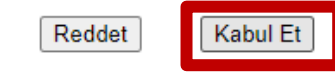

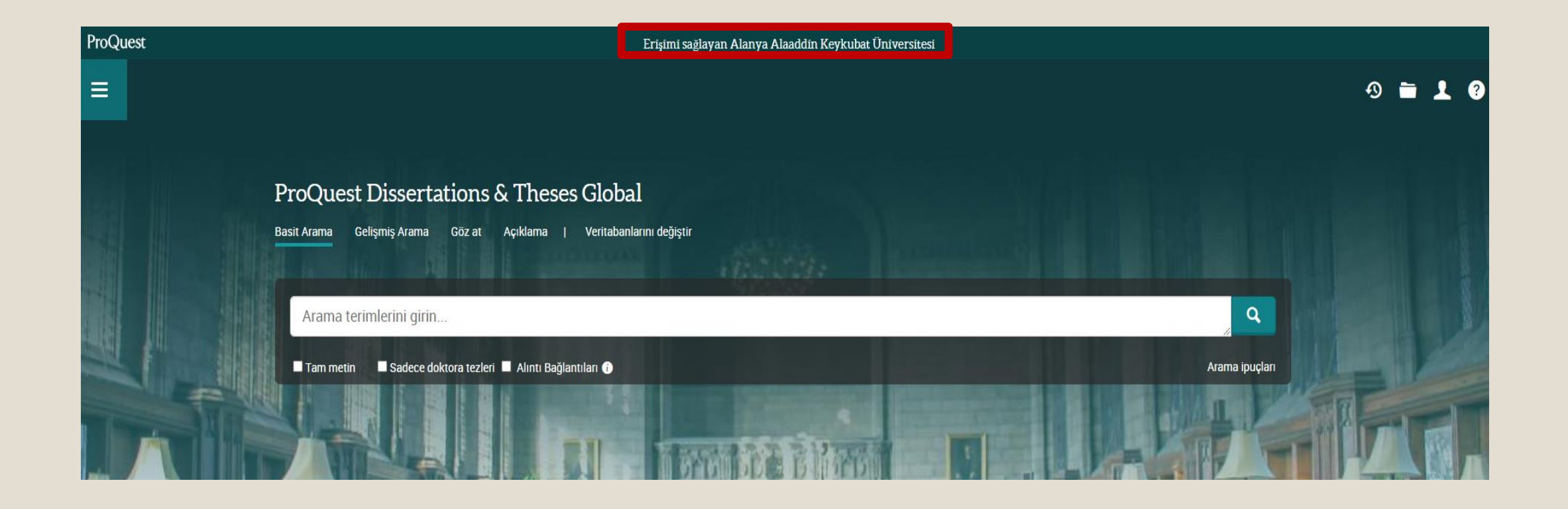

# YETKİM

## ProQuest Dissertations & Theses Global Servisine Kurumsal Kimlik İle Erişim